# Navigating the new Bizfile: Appoint/Withdraw position holder

Step 1: Login to Bizfile as a 'Business User'.

| A Singapore Government Agency Web<br>bizfile Making Singapore the best place for                                            | site <u>How to identify</u> ~                                                                                                    | -Jī Login   È ⊂ |
|----------------------------------------------------------------------------------------------------|----------------------------------------------------------------------------------------------------|-----------------|
| Register 🔻 Manage                                                                                                    | Login Login as a Business User                                                                                                    | ls 🔻            |
| Welcome         Your one-stop digital         filing and information         Search for busin         Entity       Industry | Business User       >         Login with UEN, Corppass to transact on behalf of a business entity.          Individual User       >         Login with Singpass to transact as an individual without a registered UEN.       >         ecople       Reserved name |                 |

Step 2: From the mega menu, click "Manage" tab and select "Appoint/Withdraw position holder".

| <b>Dizfile</b> Making Singapore the best place for b | usiness                                         | OPENAI ▼                                          | ۹       |
|------------------------------------------------------|-------------------------------------------------|---------------------------------------------------|---------|
| Register 👻 Manage 🔺                                  | Annual filing 👻 Deregister 👻 O                  | thers 👻 📔 Buy information 💌 📔 Subscribe APIs 👻    |         |
| Manage<br>Access eServices to manage and upda        | ite entity details and professional information |                                                   |         |
| Local company                                        | Local company                                   |                                                   |         |
| Foreign company                                      | eServices to manage and upda                    | n the mega menu, click "Manage" ar                | nd<br>" |
| Sole                                                 | Update information                              | Appoint withdraw position holde                   | :r.     |
| proprietorship/partnership                           | Dpdate entity information                       | 2 Update position holder information              |         |
| Limited liability partnership                        | 2 Appoint/Withdraw position holder              | : Update shareholder information                  |         |
| Limited partnership                                  | Update change of financial year end da          | te 28. Update list of members (for public company |         |
| Public accounting firm                               |                                                 | limited by guarantee)                             |         |
| Corporate service provider                           | Update Register of Registrable Control          | ller 🗈 File Notice of Resolution                  |         |
|                                                      | Eile Notice of Error                            | <ul> <li>File Order of Court</li> </ul>           |         |

**Step 3:** This will bring you to the instruction page for appoint/withdraw position holders. Read through the instructions and prepare the necessary information before beginning the transaction. Click 'Start' to proceed.

| 👂 A Singapore Governi | ment Agency Website <u>How to identify</u> ~                                                                                                    |   |
|-----------------------|----------------------------------------------------------------------------------------------------|---|
|                       | expre the best place for business                                                                                                    |   |
| Register 👻            | Manage 👻 Annual filing 👻 Deregister 👻 Others 👻   Buy information 👻   Subscribe APIs 👻                                                                                                    |   |
| Home > eServices      | > Appoint/Withdraw position holders                                                                                                    |   |
| Appoint               | t/Withdraw position holders                                                                                                    |   |
| GLLC 1                |                                                                                                    |   |
| T12LC3456M            |                                                                                                    |   |
|                       |                                                                                                    |   |
|                       |                                                                                                    |   |
|                       | Introduction                                                                                                    |   |
|                       | Introduction                                                                                                    | 2 |
|                       | This eService allows you to update the appointment or withdrawal of position holder in the entity.                                                                                                    |   |
|                       | To update position holder information, proceed to <u>Update position holder information.</u>                                                                                                    |   |
|                       | O Time to complete 5 minutes - 15 minutes                                                                                                    |   |
|                       | Approval time Immediate (up to 14 days if endorsement is required)                                                                                                    |   |
|                       | \$ Fee \$0                                                                                                    |   |
|                       | Before you start                                                                                                    |   |
|                       |                                                                                                    |   |
|                       | Ensure that you have the following information ready:                                                                                                    |   |
|                       | Appointment of new position holders:                                                                                                    |   |
|                       | Name of the position holder to be appointed                                                                                                    |   |
| _                     | Name of the position noider to be appointed                                                                                                    |   |
|                       | Useful reminders 0                                                                                                    |   |
|                       | <ul> <li>All changes must be lodged with the Registrar in Bizfile within 14 days from the date of<br/>change. File the changes on time to avoid incurring late lodgement penalty.</li> </ul>                                                        |   |
|                       | <ul> <li>When making a new appointment for a sole proprietorship, partnership or limited partnership,<br/>ensure that all newly appointed owners or partners have cleared their outstanding Medisave<br/>liabilities with the CPF board.</li> </ul> |   |
|                       | If the newly appointed position holder holds a Foreign Identity Number(FIN), you should first<br>seek consent from the relevant pass issuing authority (e.g. Ministry of Manpower or Immigration<br>& Checkpoints Authority).                       |   |
|                       | If appointing or withdrawing a position holder who is a foreigner, engage a corporate service                                                                                                    |   |

If an appointment or withdrawal of position holder is filed by another position holder on behalf of the business entity, endorsement is required from the newly added position holders and/or the

Start →

Check that you have entered all information correctly before submitting your application.

provider.

withdrawn position holder.

Step 4: <u>Guide to appoint position holders</u>

Step 5: Guide to withdraw position holders

### **Guide to appoint position holders**

**Step 4A**: To appoint a new position holder, click on the "Add position holder" button under the "Appoint position holder" section.

| Appoint ///ithdrau                                                                                                    | unosition holdors                            |          |
|----------------------------------------------------------------------------------------------------|----------------------------------------------|----------|
| Appoint/ withdraw                                                                                                    | position holders                             |          |
| GL LC 1                                                                                                    |                                              |          |
| T12LC3456M                                                                                                    |                                              |          |
| 1                                                                                                    | (2)                                          | (3)      |
| Update position holder                                                                                                    | Review and confirm                           | Complete |
|                                                                                                    |                                              |          |
|                                                                                                    |                                              |          |
|                                                                                                    |                                              |          |
|                                                                                                    |                                              |          |
| Appoint/Withdraw posit                                                                                                    | ion holders                                  |          |
| Appoint/Withdraw posit                                                                                                    | ion holders                                  |          |
| Appoint/Withdraw posit                                                                                                    | ion holders                                  |          |
| Appoint/Withdraw positi<br>Appoint new position holders or withdraw ex<br>Appoint position holder                          | ion holders                                  |          |
| Appoint/Withdraw position holders or withdraw ex<br>Appoint position holder                                                | ion holders<br>isting ones from your entity. |          |
| Appoint/Withdraw positi<br>Appoint new position holders or withdraw ex<br>Appoint position holder<br>+ Add position holder | ion holders                                  |          |
| Appoint/Withdraw positi<br>Appoint new position holders or withdraw ex<br>Appoint position holder<br>+ Add position holder | ion holders                                  |          |

Step 4B: Fill up the details of the position holder to be appointed.

| Appoint position holder |             |                            |
|-------------------------|-------------|----------------------------|
|                         |             | ✓ Expand all ∧ Collapse al |
| Position holder 1       |             | ~                          |
| Category                |             |                            |
| Individual              | O Corporate |                            |
| Position held           |             |                            |
| Select position         | •           |                            |
| Date of appointment     |             |                            |
| DD MMM YYYY             | 8           |                            |
|                         |             |                            |

Step 4C: Click "Save" to add the position holder.

| Select identification type                                                                                                    | •                                                   |      |
|----------------------------------------------------------------------------------------------------|-----------------------------------------------------|------|
| Identification number                                                                                                    |                                                     |      |
|                                                                                                    | Retrieve information                                |      |
| Note:                                                                                                    | 0                                                   |      |
| Personal particulars for NRIC and sel<br>retrieved from relevant government a                                                                     | ected FIN holders are<br>gencies and prefilled.     |      |
| <ul> <li>If you are an NRIC holder, exclude the<br/>your entry: Alias name, Hanyu Pinyin<br/>name, and married name.</li> </ul>                   | following names from<br>name, Alias Hanyu Pinyin    |      |
| <ul> <li>Your personal data including date of t<br/>mobile number are collected solely for<br/>and will not be disclosed to the public</li> </ul> | irth, email address and<br>r administrative purpose |      |
|                                                                                                    |                                                     |      |
| 🖥 Delete                                                                                                    |                                                     | Save |

**Step 4D:** The newly added position holder will be indicated as "To be appointed". To appoint another position holder, click the "+ Add position holder" button again.

| Appoint/ withdraw pos                    | ition holders                   |                         |
|------------------------------------------|---------------------------------|-------------------------|
| Appoint new position holders or withdraw | existing ones from your entity. |                         |
| Appoint position holder                  |                                 |                         |
|                                          |                                 | ✓ Expand all ∧ Collapse |
| 1. VERNIE PANG                           |                                 | ~                       |
| Director · T0000018Z                     |                                 |                         |
| To be appointed                          |                                 |                         |
|                                          |                                 |                         |

#### Updated as at 29-Dec-2024

### **Guide to withdraw position holders**

**Step 5A:** To withdraw a position holder, select the position holder from the list of position holder under the "Withdraw position holder" section, and click "Withdraw".

| · · · · · · · · · · · · · · · · · · ·                                                       |                              |
|---------------------------------------------------------------------------------------------|------------------------------|
| Appoint position holder                                                                     |                              |
|                                                                                             | ✓ Expand all                 |
| 1. VERNIE PANG<br>Director · T0000018Z                                                      | ×                            |
| To be appointed                                                                             | •                            |
| + Add position holder                                                                       |                              |
|                                                                                             | ✓ Expand all ∧ Collapse all  |
| Withdraw position holder                                                                    |                              |
| Select the position holder from the list below and click 'Withdraw' to remove them from the | e Select the position holder |
| entity.                                                                                     | be removed from the entity   |
|                                                                                             | ✓ Expand all ∧ Collapse all  |

| elect the position holder<br>entity.                                         | from the list below and click 'Withdraw' to remove them fro | om the                     |
|------------------------------------------------------------------------------|-------------------------------------------------------------|----------------------------|
|                                                                              |                                                             | Click the "Withdraw" butto |
|                                                                              |                                                             |                            |
| 1. GL LC 1<br>Director • NRIC (Citizen)                                      | · \$3007478E                                                |                            |
| 1. GL LC 1<br>Director · NRIC (Citizen)                                      | · \$3007478E                                                | (C) Withdraw               |
| 1. GL LC 1<br>Director · NRIC (Citizen)                                      | · \$3007478E                                                | O Withdraw                 |
| 1. GL LC 1<br>Director · NRIC (Citizen)<br>Position(s) held                  | · \$3007478E                                                | ) Withdraw                 |
| 1. GL LC 1<br>Director · NRIC (Citizen)<br>Position(s) held<br>Position held | S3007478E  Date of appointment                              | ⊖ Withdraw                 |

## Updated as at 29-Dec-2024

Step 5B: Enter the details of the withdrawal for the position holder and click "Withdraw".

| 1. GL LC 1<br>Withdraw from position<br>Director | ō | <ul> <li>Expand all Collapse</li> </ul> |
|--------------------------------------------------|---|-----------------------------------------|
| 1. GL LC 1<br>Withdraw from position<br>Director | ō | ~                                       |
| Withdraw from position Director                  | ō |                                         |
| Director                                         | ō |                                         |
|                                                  |   |                                         |
| Date of appointment<br>10 Jun 2021               |   |                                         |
| Date of withdrawal                               | 3 |                                         |
|                                                  | 1 |                                         |
| Reason for withdrawal                            |   |                                         |
| Disqualified                                     |   |                                         |
| Reason for disqualification                      |   |                                         |
| Disqualification due to bankruptcy               |   |                                         |
| Bankruptcy disqualification reason               |   |                                         |
| Section 59(1) AA                                 |   |                                         |
|                                                  |   |                                         |

Step 5C: Click "Review and confirm" to proceed to the "Review and confirm page".

| Select the position holder<br>entity. | from the list below and click 'Withdraw' to remove them | n from the                |
|---------------------------------------|---------------------------------------------------------|---------------------------|
|                                       |                                                         | V Expand all A Collapse a |
| 1. GL LC 1                            |                                                         | ^                         |
| Director · NRIC (Citizen)             | · S3007478E                                             |                           |
|                                       |                                                         | ⊖ Withdraw                |
| Position(s) held                      |                                                         |                           |
| Position held                         | Date of appointment                                     |                           |
| Director                              | 10 Jun 2021                                             |                           |
|                                       |                                                         | ✓ Expand all ▲ Collapse a |
|                                       |                                                         |                           |
|                                       |                                                         |                           |

## Updated as at 29-Dec-2024

Step 6: Review the webform to ensure that the information is correct before proceeding to submit.

| Appoint position(s)                                 |                                      |                                                                                    |
|-----------------------------------------------------|--------------------------------------|------------------------------------------------------------------------------------|
| Appoint position(s)                                 |                                      |                                                                                    |
| I. VERNIE PANG                                      |                                      |                                                                                    |
| Category                                            | Position held                        | Date of appointment                                                                |
| ndividual                                           | Director                             | 01 Dec 2024                                                                        |
| Personal information                                |                                      |                                                                                    |
| dentification type                                  | Identification no.                   | Name (As per NRIC/Identification                                                   |
| VRIC (Citizen)                                      | T0000018Z                            | document)<br>VERNIE PANG                                                           |
| Contact information                                 |                                      |                                                                                    |
| Contact address                                     | Email                                | Mobile number                                                                      |
| L23 SERANGOON NORTH<br>WENUE 1, SINGAPORE 55012     | t@t.com<br>23                        | +65 9876 5432                                                                      |
| I, GL LC 1 declare that:<br>1 The above information | ion submitted is true and correct to | the best of my knowledge and I am authorised to file this application/transaction. |